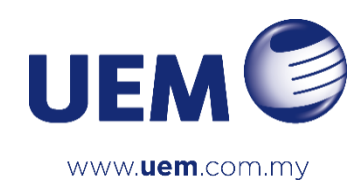

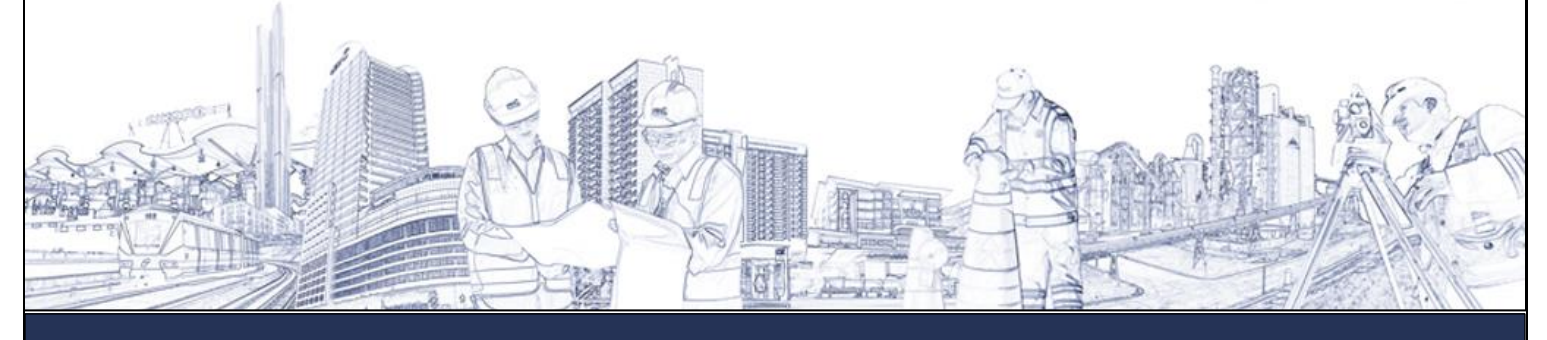

### **USER MANUAL**

# Access Authorization Request (AAR) System

for

**Requestor & Approver** 

Disclaimer:

This material has been prepared by UEM Group Berhad ("UEM") solely for informational purposes for the exclusive use of the party to whom UEM delivers this documentation. Any statements and estimates are accurate only as the date of this material. This material has been prepared on a confidential basis solely for the use and benefit of UEM. This material must not be copied, reproduced, distributed or passed to others at any time, in whole or in part, without the prior written consent of UEM.

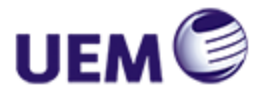

# **VERSION HISTORY**

| DATE      | VERSION | DESCRIPTION      | PREPARED BY    | REVIEWED BY   | SHEET AFFECTED |
|-----------|---------|------------------|----------------|---------------|----------------|
| 27/1/2023 | 1.0     | First Submission | Maria Syahirah | Noriah Nordin | All            |
|           |         |                  |                |               |                |
|           |         |                  |                |               |                |
|           |         |                  |                |               |                |
|           |         |                  |                |               |                |
|           |         |                  |                |               |                |

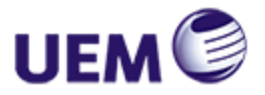

# TABLE OF CONTENTS

| 1 | Abo | out Ac | cess Authorization Request (AAR) System                 | .4 |
|---|-----|--------|---------------------------------------------------------|----|
| 2 | Log | in     |                                                         | .5 |
| 3 | Rec | luesto | ۲                                                       | .5 |
|   | 3.1 | Dasł   | nboard                                                  | .5 |
|   | 3.2 | New    | Request                                                 | .6 |
|   | 3.3 | Viev   | v Request                                               | .7 |
|   | 3.3 | 1      | Search Requested Access Authorization                   | .8 |
|   | 3.3 | 2      | New Request                                             | .8 |
|   | 3.3 | 3      | Export to Excel                                         | .8 |
|   | 3.3 | 4      | View Details                                            | .9 |
| 4 | Арр | orover | ·1                                                      | 0  |
|   | 4.1 | Dasł   | nboard1                                                 | 0  |
|   | 4.2 | Арр    | roval Request1                                          | 0  |
|   | 4.2 | 1      | Approval Submission1                                    | 1  |
|   | 4.2 | 2      | Search Requested Access Authorization Request Approval1 | 2  |
|   | 4.2 | 3      | Export to Excel1                                        | 2  |
|   | 4.2 | 4      | View Details1                                           | 2  |
|   | 4.2 | 5      | View Approver Remark/Comment1                           | 13 |
| 5 | Log | out    | 1                                                       | 3  |

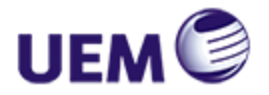

# 1 ABOUT ACCESS AUTHORIZATION REQUEST (AAR) SYSTEM

Access Authorization Request (AAR) system is used for staff to request a new access, changes of roles and revoke access to UEMG application.

There are 3 user roles of AAR system:

- Requestor
- Approver (Supervisor, Recommended, System Owner/Head of Finance)
- Admin

Each user has own privilege and user access level.

| Module           |           | Access Level |       |
|------------------|-----------|--------------|-------|
|                  | Requestor | Approver     | Admin |
| Dashboard        | /         | /            | /     |
| New Request      | /         |              |       |
| View Request     | /         |              |       |
| Approval Request |           | /            |       |
| Request Summary  |           |              | /     |
| User Management  |           |              | /     |

The users can access AAR through the URL, <u>https://apps.uemnet.com/aar/login.aspx</u>

Simply open new browser either Internet Explorer (IE), Microsoft Edge or Google Chrome and enter the URL in the URL Address.

The URL will redirect to AAR Login page. See Figure 1.

|     | Access Authorization Request<br>Login                            |
|-----|------------------------------------------------------------------|
|     | Username                                                         |
|     | Password                                                         |
|     | Login                                                            |
| 000 | 22 All Binter Research by LEM ComeRevised 192401000085 (ASS). (A |

Figure 1: Login Page

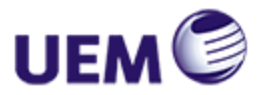

# 2 LOGIN

Refer Figure 1 and follow the steps below to access the AAR:

Step 1Enter the username and password in the appropriate text fields.Step 2Click 'Login' button.

Once the login successful, it will redirect to AAR Dashboard page. See Figure 2.

### **3 R**EQUESTOR

### 3.1 DASHBOARD

Dashboard displays statistic of access authorization request based on available applications. Users can view total number of access requests, total number of approved requests, total number of pending access requests and total number of rejected access requests.

| UEM C Access Authorization Request | =                     |                                             | G-Logout                                    | UEM C Access Authorization Request | =                     |                                           | C Logout                                        |
|------------------------------------|-----------------------|---------------------------------------------|---------------------------------------------|------------------------------------|-----------------------|-------------------------------------------|-------------------------------------------------|
|                                    |                       |                                             |                                             |                                    | Dashboard             |                                           |                                                 |
|                                    |                       | ROSS                                        | Number of Access<br>Authorization Request - |                                    |                       | SAS                                       | Number of Access<br>Authorization Request - SAS |
| ROSS Regester - UEMG, RAT, PEIR    | Total Access Request  | Total Approved Request                      | RUSS                                        | SAS System Owner                   | Total Access Request  | Total Approved Request                    | 12<br>1-<br>08-<br>06-<br>04<br>02-             |
|                                    | Total Pending Request | Total Rejected Request                      | 22<br>2 Period Approval Pointed             |                                    | Total Pending Request | Total Rejected Request                    | 9 Pedro Aprove Payend                           |
|                                    | 10 2023 All           | Rights Reserved by UEM Group Berhad 1966010 | 100085 (6551-K)                             |                                    | 6 2023 AI             | Rights Reserved by UEM Group Berhad 19660 | 1000085 (6551-40                                |

Figure 2: Dashboard Page for Requestor

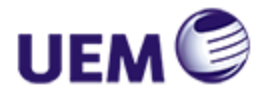

### 3.2 New Request

New Request page is an access authorization request form where user/requestor can submit new access authorization request. Click *New Request* on the side bar and access authorization request form will be displayed. See Figure 3 and Figure 4.

| UEM C Access Authorization Request         | New Request     A PULSE / ROSS APPLICATION               |                                                                        | ⊖ Logout |
|--------------------------------------------|----------------------------------------------------------|------------------------------------------------------------------------|----------|
| masiza<br>ROSS Requestor - UEHG, IRAT, PEB |                                                          | ROSS Access Authorization Request Form                                 |          |
| III DASHBOARD                              |                                                          |                                                                        |          |
| $\otimes$ ross application $\qquad \lor$   | Requestor ID/Name<br>maziiza                             | Assign To<br>Email Address                                             |          |
|                                            | Company Access                                           | Assien To                                                              |          |
|                                            | UEM Group Berhad                                         | Full Name                                                              |          |
|                                            |                                                          |                                                                        |          |
|                                            | Supervisor/Head of Accounts                              | Access Medium<br>Select                                                | -        |
|                                            |                                                          |                                                                        |          |
|                                            | Head of Finance                                          | Access Type                                                            |          |
|                                            | Hau Yean Ching                                           | Select                                                                 | × .      |
|                                            | User Roles - AP                                          | User Roles - AR                                                        |          |
|                                            | SELECT ALL                                               | SELECT ALL     CASE SECTION ENTRY                                      |          |
|                                            | □ AP DATA ENTRY                                          |                                                                        |          |
|                                            | AP INQUIRY AND REPORT                                    | AR INQUIRY AND REPORT                                                  |          |
|                                            | AP MASTER, CODES AND PERIOD END     AP PURCHASE REGISTER |                                                                        |          |
|                                            | O AP RETURNED CHEQUE                                     | □ AR MASTERS AND CODES                                                 |          |
|                                            | User Roles - PO                                          | User Roles - GL                                                        |          |
|                                            | O SELECT ALL                                             | - SELECT ALL                                                           |          |
|                                            | D PO INQUIRY FOR HOD                                     | G LEVING AND REPORTS                                                   |          |
|                                            | PO INQUIRY AND REPORTS                                   | G L MASTER                                                             |          |
|                                            | PR AND PO APPROVAL                                       |                                                                        |          |
|                                            | GRN - ENTRY                                              |                                                                        |          |
|                                            | PO INVOICE ENTRY                                         |                                                                        |          |
|                                            | Remarks                                                  |                                                                        |          |
|                                            | Justification                                            |                                                                        |          |
|                                            |                                                          |                                                                        |          |
|                                            |                                                          | Submit Cancel                                                          |          |
|                                            |                                                          |                                                                        |          |
|                                            |                                                          |                                                                        |          |
|                                            |                                                          | 6 2023 all Dates Basenard hu (IRM Coven Bannard 1986/1020008 (8551.a)) |          |

Figure 3: New Request Page for ROSS Application

| UEM C Access Authorization Request | =                                                |                                                                      | ⊖ Logout |
|------------------------------------|--------------------------------------------------|----------------------------------------------------------------------|----------|
|                                    | New Request<br>@ / New Request / SAS APPLICATION |                                                                      |          |
| norhani.zamri<br>SAS System Owner  |                                                  | SAS Access Authorization Request Form                                |          |
| B DASHBOARD                        |                                                  |                                                                      |          |
|                                    | Requestor ID/Name                                | Assign To                                                            |          |
| SAS APPLICATION                    | norhani.zamri                                    | Email Address                                                        |          |
|                                    | Company Access                                   | Assign To                                                            |          |
|                                    | UEM Group Berhad                                 | Full Name                                                            |          |
|                                    | Supervisor/Head of Accounts                      | Access Medium                                                        |          |
|                                    | Wong Yin Kheng                                   | Select                                                               | ~        |
|                                    | Recommendation                                   | Access Type                                                          |          |
|                                    | Huzairina Rusdi                                  | Select                                                               | ×        |
|                                    | Head of Finance                                  | Roles of User                                                        |          |
|                                    | Hau Yean Ching                                   | Select                                                               | ~        |
|                                    | Remarks                                          |                                                                      |          |
|                                    | Justification                                    |                                                                      |          |
|                                    |                                                  |                                                                      | . 10     |
|                                    |                                                  | Submit Cancel                                                        |          |
|                                    |                                                  |                                                                      |          |
|                                    |                                                  |                                                                      |          |
|                                    |                                                  | © 2023 All Rights Reserved by UEM Group Berhad 196601000085 (6551-K) |          |
|                                    |                                                  |                                                                      |          |
|                                    |                                                  |                                                                      |          |

Figure 4: New Request Page for SAS Application

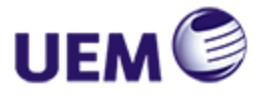

Follow the steps below to create new access authorization request:

- Step 1 Enter user email address (assign to).
- Step 2 Enter user full name (assign to).
- Step 3 Select access medium.
- Step 4 Select access type.
- Step 5 Select user role/s.
- Step 6 Enter remark (optional).
- Step 7Click Submit button to save new authorization access request.OrClick Cancel button to cancel new authorization access request.

#### 3.3 VIEW REQUEST

View Request page contains a list of access authorization requested by the requestor. User/Requestor can search their requested access authorization, add new request, open/download the list into Excel format and view the details of specific requested access authorization. See Figure 6 and Figure 7.

| UEM C Access Authorization Request           |          |                    |                       |                      |                         | G→ Logout    |
|----------------------------------------------|----------|--------------------|-----------------------|----------------------|-------------------------|--------------|
|                                              | View Req | UEST / ROSS APPLI  | CATION                |                      |                         |              |
| mazliza<br>ROSS Requestor - UEMG, IRAT, PEIB |          | List               | of ROSS Acc           | cess Authori         | zation Request          |              |
| DASHBOARD     ROSS APPLICATION               | All      | ✓ Searc            | h                     |                      | ① New Reque             | est 🗋 Export |
|                                              | Total R  | ecords : 1 records | ê.                    |                      |                         |              |
|                                              | No       | Ticket Number      | Request Date          | Progress Status      | Assign To               | Action       |
|                                              | 1        | ROSS-2023-1        | 26/1/2023             | Open                 | noriah@uemnet.com       | View         |
|                                              |          |                    |                       |                      |                         |              |
|                                              |          | © 20               | 23 All Rights Reserve | d by UEM Group Berha | d 196601000085 (6551-K) |              |

Figure 6: View Request Page for ROSS Application

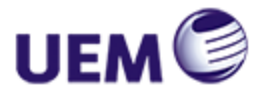

|                                   | View Req       | UEST / SAS APPLIC            | ATION        |                 |                   |             |
|-----------------------------------|----------------|------------------------------|--------------|-----------------|-------------------|-------------|
| norhani.zamri<br>SAS System Owner |                | Lis                          | t of SAS Acc | ess Authoriz    | ation Request     |             |
| DASHBOARD     SAS APPLICATION     | All<br>Total R | Searce<br>ecords : 1 records | h            |                 | • New Reque       | st 🗋 Export |
|                                   | No             | Ticket Number                | Request Date | Progress Status | Assign To         | Action      |
|                                   | 1              | SAS-2023-1                   | 26/1/2023    | Pending         | noriah@uemnet.com | View        |
|                                   |                |                              |              |                 |                   |             |

Figure 7: View Request Page for SAS Application

#### 3.3.1 Search Requested Access Authorization

Refer Figure 6 and Figure 7, follow the steps below to search and display the result:

- Step 1 Select search option from dropdown list.
- Step 2 Option *Assign To*: Enter the requested user's email address in the displayed text box. *OR*

Option Status: Select status option displayed on another dropdown list.

Step 3 Click *Search* button to display the search result.

#### 3.3.2 New Request

Refer Figure 6 and Figure 7, follow the step below to add new access authorization request:

Step 1 Click *New Request* button and access authorization request form will be displayed.

#### 3.3.3 Export to Excel

Refer Figure 6 and Figure 7, follow the step below to open/download list of requested access authorization into Excel format:

Step 1 Click *Export* button and the list of access authorization request will be opened/downloaded in Excel.

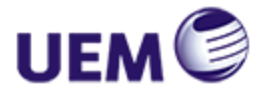

#### 3.3.4 View Details

Refer Figure 6 and Figure 7, follow the steps below to view specific access authorization details:

Step 1 Click *View* link button and details page will be displayed as shown in Figure 8 and Figure 9.

Step 2 Click *Close* button to go back to View Request page.

|                                              | Request Details                                                                                                    |                                                                                                    |    |
|----------------------------------------------|----------------------------------------------------------------------------------------------------|----------------------------------------------------------------------------------------------------|----|
| mazlīza<br>ROSS Requestor - UEMG, IRAT, PEIB |                                                                                                    | ROSS Access Authorization Request Details                                                                                                    |    |
| 33 DASHBOARD                                 |                                                                                                    | Andrea We                                                                                                    |    |
| $\odot$ ROSS APPLICATION $\qquad \lor$       | maziza                                                                                                    | noriah@uemnet.com                                                                                                    |    |
|                                              | Company Access                                                                                                    | Assign To                                                                                                    |    |
|                                              | UEM Group Berhad                                                                                                    | Noriah new                                                                                                    |    |
|                                              | Supervisor/Head of Accounts                                                                                                    | Access Medium                                                                                                    |    |
|                                              | Jerrica Lim                                                                                                    | ROSS Portal & WVD - Remote Dekstop                                                                                                    | Υ. |
|                                              | Head of Finance                                                                                                    | Access Type                                                                                                    |    |
|                                              | Hau Yean Ching                                                                                                    | New User                                                                                                    | ~  |
|                                              | User Rules - AP<br>An APPROVAL<br>AP OCAL BATTRY<br>AP ANQUIRS AND REPORT<br>AP ANGUNES CODES AND PERIOD END<br>AP PERIONAGE REGISTER<br>AP APTENDED CHECUL | User Roles - AR<br>AC CASH-AVRIDON,<br>AR CASH-AVRIDON,<br>AR EXCENSION REPORT<br>AR EXCENSION AND REPORT<br>AR EXCENSION AND MULTILUE PROGRAMON<br>AR EXCENSION AND MULTILUE PROGRAMON<br>AN EXCENSION CODES                                                                                                    |    |
|                                              | User Rales - PO<br>= Birds PC<br>= PO ROUMY FOR HOD<br>= PO ROUMY AN ORPORTS<br>= PR<br>= Res. NO ROUMPEONL<br>= ORNOCCE BIRTHY<br>= PO NONCCE BIRTHY       | UNER RAIS - GL<br>GL UNERAL<br>GL UNERAL<br>GL UNE |    |
|                                              | Remarks                                                                                                    |                                                                                                    |    |
|                                              | Hen PNPO user                                                                                                    | Class                                                                                                    |    |
|                                              |                                                                                                    | & 2022 Ali Rights Reserved by UEM Group Berned 196601000085 (8551-4)                                                                                                    |    |

Figure 8: View Page for ROSS Application

| UEM C Access Authorization Request | ≡                                                                                                    | G                                                                                                    | Logout |
|------------------------------------|----------------------------------------------------------------------------------------------------|----------------------------------------------------------------------------------------------------|--------|
| norhanizami<br>Fot Sanara Denar    | Request Details                                                                                                    | SAS Access Authorization Request Details                                                                                                    |        |
| DASHBOARD<br>Sas Application ~     | Requestor ID/Name<br>norhani.zam/ri<br>Company Access<br>UEM Group Berhad<br>Supervisor/Head of Accounts<br>Wong Yin Kheng<br>Recommendation<br>Huzarina Rusdi<br>Head of Finance<br>Hau Yean Ching<br>Remarks<br>New user | Assign To<br>noriah@wennet.com<br>Assign To<br>noriah new user<br>Access Medium<br>WrO - Remote Desktop ~<br>Access Type<br>New User ~<br>Roles of User<br>Business User ~ |        |
|                                    |                                                                                                    | © 2023 All Rights Reserved by UEM Group Berhad 196601000085 (6551-K)                                                                                                    |        |

Figure 9: View Page for SAS Application

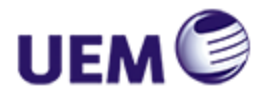

## 4 APPROVER

### 4.1 DASHBOARD

Dashboard displays statistic of access authorization request based on available applications. User can view total number of access requests, total number of approved requests, total number of pending access requests and total number of rejected access requests.

|                                                                    | Dashboard<br>(a) / DASHBOARD |                        |      |                                             | Dashboard<br>(a) / DASHBOARD |                                                        |                                                 |
|--------------------------------------------------------------------|------------------------------|------------------------|------|---------------------------------------------|------------------------------|--------------------------------------------------------|-------------------------------------------------|
| IPICALIN<br>8055 Exervisor<br>III DASHBAND<br>III REQUEST APPROVAL | 5                            | ROSS Numb              |      | Number of Access<br>Authorization Request - | SAS                          |                                                        | Number of Access<br>Authorization Request - SA: |
|                                                                    | Total Access Request         | Total Approved Request | RUSS | SAS Service - LEMS                          | Total Access Request         | tool Approved Request     Totol Approved Request     O | 12<br>1<br>88<br>86<br>84                       |
|                                                                    | Total Pending Request        | Total Rejected Request |      |                                             | Total Pending Request        | Total Rejected Request                                 | Perding Agenoved Pagen                          |

Figure 10: Dashboard Page for Approver

### 4.2 APPROVAL REQUEST

Approval Request page contains a list of access authorization request approval. User/Approver can search specific requested access authorization, open/download the access authorization request approval into Excel format, view the details of a specific requested access authorization, view approver remarks and approve/reject their pending request approval. See Figure 11 and Figure 12.

| UEM C Access Authorization Request       | ≡                                          | ≡                                      |              |                |                |                                   |                                        |                    |                   |                  |  |
|------------------------------------------|--------------------------------------------|----------------------------------------|--------------|----------------|----------------|-----------------------------------|----------------------------------------|--------------------|-------------------|------------------|--|
|                                          | Request Approval                           |                                        |              |                |                |                                   |                                        |                    |                   |                  |  |
| jerrica.lim<br>ROSS Supervisor           | ROSS Access Authorization Request Approval |                                        |              |                |                |                                   |                                        |                    |                   |                  |  |
| 88 DASHBOARD<br>한 REQUEST APPROVAL · · · | All                                        | All  Search  Total Records : 1 records |              |                |                |                                   |                                        |                    |                   |                  |  |
|                                          | No                                         | Ticket<br>Number                       | Request Date | Requestor      | Access<br>Type | Supervisor/HOA<br>Approval Status | System<br>Owner/HOD<br>Approval Status | Progress<br>Status | Remarks           | Action           |  |
|                                          | 1                                          | ROSS-2023-1                            | 26/1/2023    | mazliza        | New User       | Pending by Jerrica<br>Lim         | Pending by Hau<br>Yean Ching           | Open               | New PR/PO<br>user | View<br>Approval |  |
|                                          |                                            |                                        |              | © 2023 All Rig | its Reserved   | by UEM Group Berha                | ad 196601000085 (6                     | 5551-K)            |                   |                  |  |

Figure 11: Approval Request Page for ROSS Application

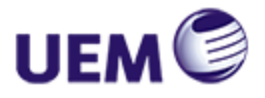

| IEM C Access Authorization Request                                | =      |                  |              |               |                |                                            |                                                   |                                                |                    |          |                  | ⊖ Logout |  |
|-------------------------------------------------------------------|--------|------------------|--------------|---------------|----------------|--------------------------------------------|---------------------------------------------------|------------------------------------------------|--------------------|----------|------------------|----------|--|
|                                                                   | Reque: | Request Approval |              |               |                |                                            |                                                   |                                                |                    |          |                  |          |  |
| vryk<br>SAS Supervisor - UEMG<br>DASHBOARD<br>PREQUEST APPROVAL V | A      | All v Search     |              |               |                |                                            |                                                   |                                                |                    |          |                  | rt       |  |
|                                                                   | N      | Ticket<br>Number | Request Date | Requestor     | Access<br>Type | Supervisor/HOA<br>Approval Status          | System Owner<br>Recommendation<br>Approval Status | System<br>Owner/HOD<br>Approval Status         | Progress<br>Status | Remarks  | Action           | ^        |  |
|                                                                   | 1      | SAS-2023-1       | 26/1/2023    | norhani.zamri | New User       | Pending by Wong Yin<br>Kheng on 26/01/2023 | Approved by Huzairina<br>Rusdi on 26/01/2023      | Approved by Hau<br>Yean Ching on<br>26/01/2023 | Open               | New user | View<br>Approval |          |  |
|                                                                   | ٩      |                  |              |               |                |                                            |                                                   |                                                |                    |          |                  | *        |  |
|                                                                   |        |                  |              | ٥             | 2023 All Righ  | its Reserved by UEM G                      | roup Berhad 19660100                              | 0085 (6551-K)                                  |                    |          |                  |          |  |

Figure 12: Approval Request Page for SAS Application

#### 4.2.1 Approval Submission

Refer Figure 11 and Figure 12, follow the steps below to approve/reject access authorization request:

- Step 1 Click *Approval* link button and access request approval modal dialog box will be displayed as shown in Figure 13.
- Step 2 Enter justification/comment (optional) and click *Approve* button to approve. *OR*

Enter justification/comment and click *Reject* button to reject.

|                                | Ξ                                                                                                    | ⊖ Logout |
|--------------------------------|----------------------------------------------------------------------------------------------------|----------|
| 9                              | Request Approval                                                                                                    |          |
| jerrica.lim<br>ROSS.Supervisor | Access Request Approval Status                                                                                              |          |
| B DASHBOARD                    |                                                                                                    |          |
| 🖹 REQUEST APPROVAL 🛛 🗸         | Au Justification                                                                                                    | irt      |
|                                | Total Rec                                                                                                    |          |
|                                | No T Approve Reject System Progress Remarks Action<br>Ni Dwner/HOD Status<br>                                               |          |
|                                | 1 ROSS-2023-1 26/1/2023 maxiza New User Pending by Jerrica Pending by Hau Open New PR/PO View<br>Lim Yean Ching user Approx | at       |
|                                |                                                                                                    |          |
|                                | © 2023 All Rights Reserved by UEM Group Berhad 196601000085 (6551-K)                                                        |          |

Figure 13: Access Request Approval Modal

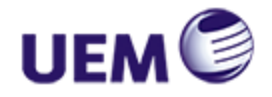

#### 4.2.2 Search Requested Access Authorization Request Approval

Refer Figure 11 and Figure 12, follow the steps below to search and display the result:

Step 1 Select search option from dropdown list.
Step 2 Option *Requestor ID*: Select requestor ID option displayed on another dropdown list. *OR*Option *Assign To*: Enter the requested user's email address in the displayed text field. *OR*Option Status: Select status option displayed on another dropdown list.
Step 3 Click *Search* button to display the search result.

#### 4.2.3 Export to Excel

Refer Figure 11 and Figure 12, follow the step below to open/download the list of requested access authorization request approval into Excel format:

Step 1 Click *Export* button and the list of access authorization request approval will be opened/downloaded in Excel.

#### 4.2.4 View Details

Refer Figure 11 and Figure 12, follow the step below to view the details of a selected access authorization request:

- Step 1 Click *View* link button and details page will be displayed as shown in Figure 8 and Figure 9.
- Step 2 Click *Close* button to go back to Approval Request page.

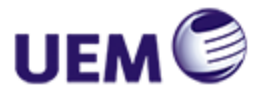

#### 4.2.5 View Approver Remark/Comment

Refer Figure 11 and Figure 12, follow the step below to view remark/comment of approver:

Step 1 Click *Approval Status* link button and a modal dialog box will be displayed as shown in Figure 14.

|                                   | ≡                                                          |           |               |             |                                                |                                                 |                                                   |                    |          |        | ⊖ Logout |
|-----------------------------------|------------------------------------------------------------|-----------|---------------|-------------|------------------------------------------------|-------------------------------------------------|---------------------------------------------------|--------------------|----------|--------|----------|
|                                   | Request Approval<br>@ / request approval / sas application |           |               |             |                                                |                                                 |                                                   |                    |          |        |          |
| wyk<br>SAS Supervisor - UEMG      | SAS Access Authorization Request Approval                  |           |               |             |                                                |                                                 |                                                   |                    |          |        |          |
| I DASHBOARD<br>② REQUEST APPROVAL | Supervisor Approval Details ×                              |           |               |             |                                                |                                                 |                                                   |                    |          |        |          |
|                                   | Remarks: ok proceed - wyk Total Rec                        |           |               |             |                                                |                                                 |                                                   |                    |          |        |          |
|                                   | No Tick<br>Number                                          | Date      |               | Туре        | Approval Status                                | Recommendation<br>Approval Status               | System<br>Owner/HOD<br>Approval<br>Status         | Progress<br>Status | Remarks  | Action | *        |
|                                   | 1 SAS-2023<br>1                                            | 26/1/2023 | norhani.zamri | New<br>User | Approved by<br>Wong Yin Kheng<br>on 26/01/2023 | Approved by<br>Huzairina Rusdi on<br>26/01/2023 | Approved by<br>Hau Yean<br>Ching on<br>26/01/2023 | Pending            | New user | View   |          |
|                                   | *                                                          |           |               |             |                                                |                                                 |                                                   |                    |          |        | *<br>*   |
|                                   |                                                            |           | © 2023 A      | ll Rights F | Reserved by UEM G                              | roup Berhad 196601                              | 000085 (6551-K                                    | )                  |          |        |          |

Figure 14: Approval Details Modal

### 5 LOGOUT

Click *Logout* button at the top menu to logout from Access Authorization Request (AAR), and it will go back to the login page.